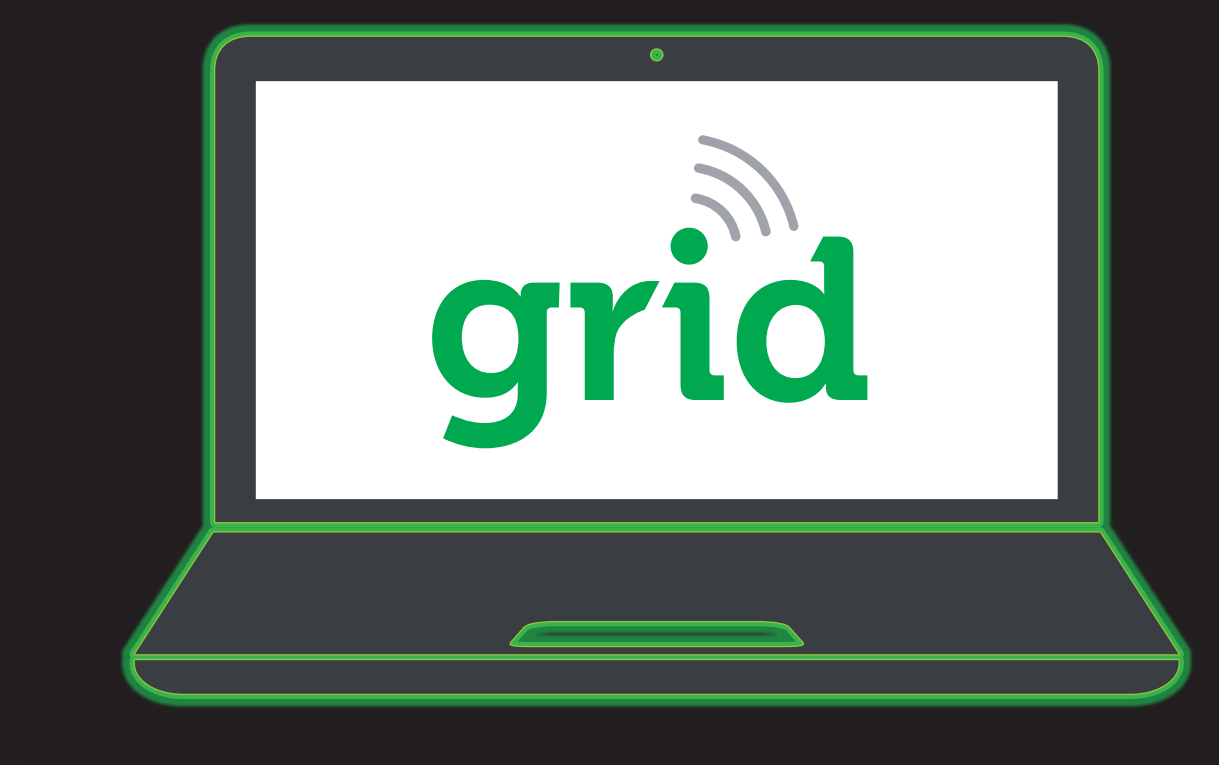

#### STEP 1

#### **GRID WEB APP**

1. Log in to the MSA Grid web app. 2. Don't have an account? Contact MSA.

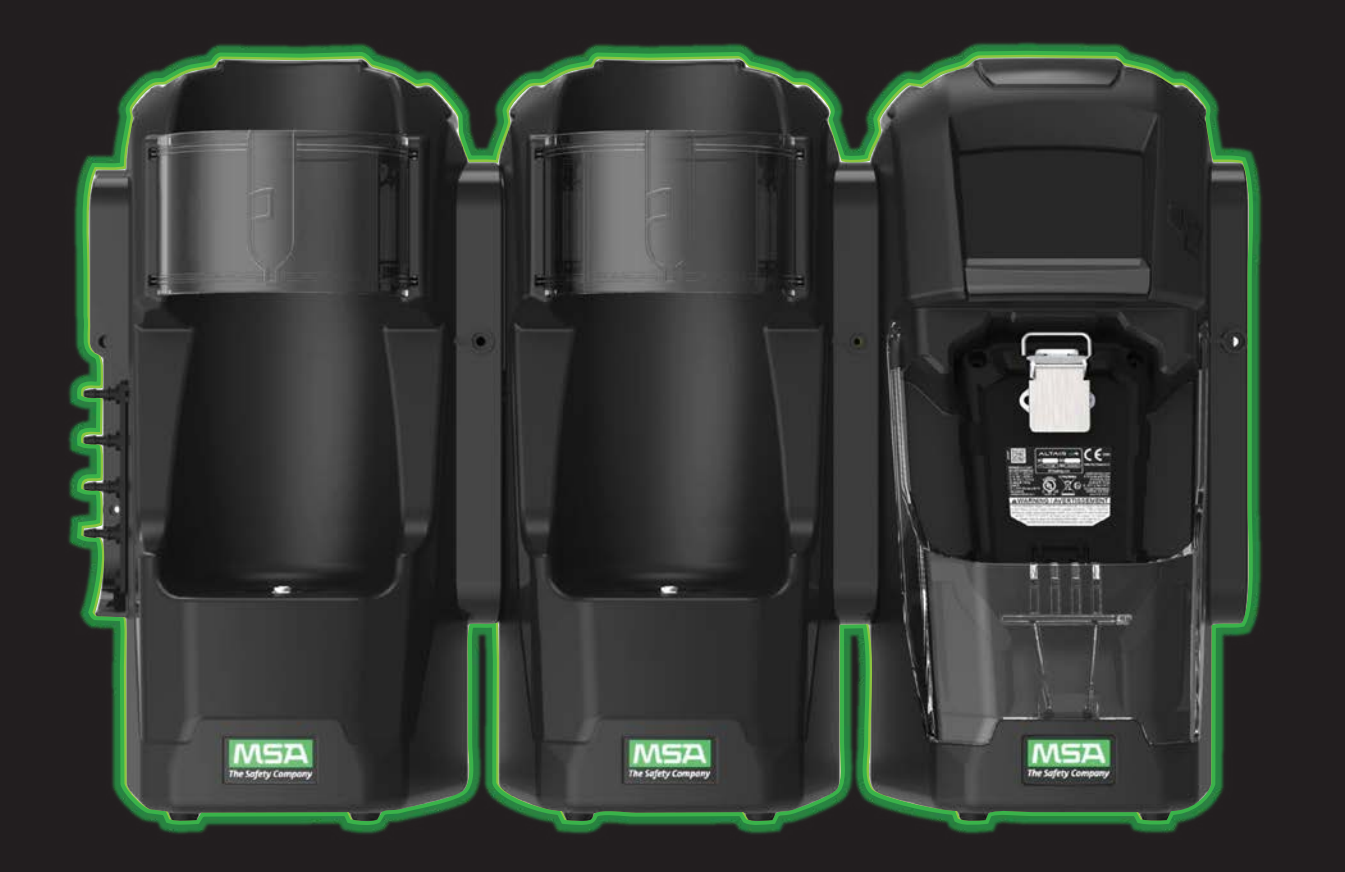

#### STEP 4

# **ALTAIR io DOCK**

- 1. Assemble your bank and plug it into power.
- 2. Use the Grid mobile app's guided DOCK setup. Note: Make sure you're connected to the bank's primary test stand, located farthest to the right.
- 3. Configure your bank's settings including giving it a unique identifier used in your Grid account.

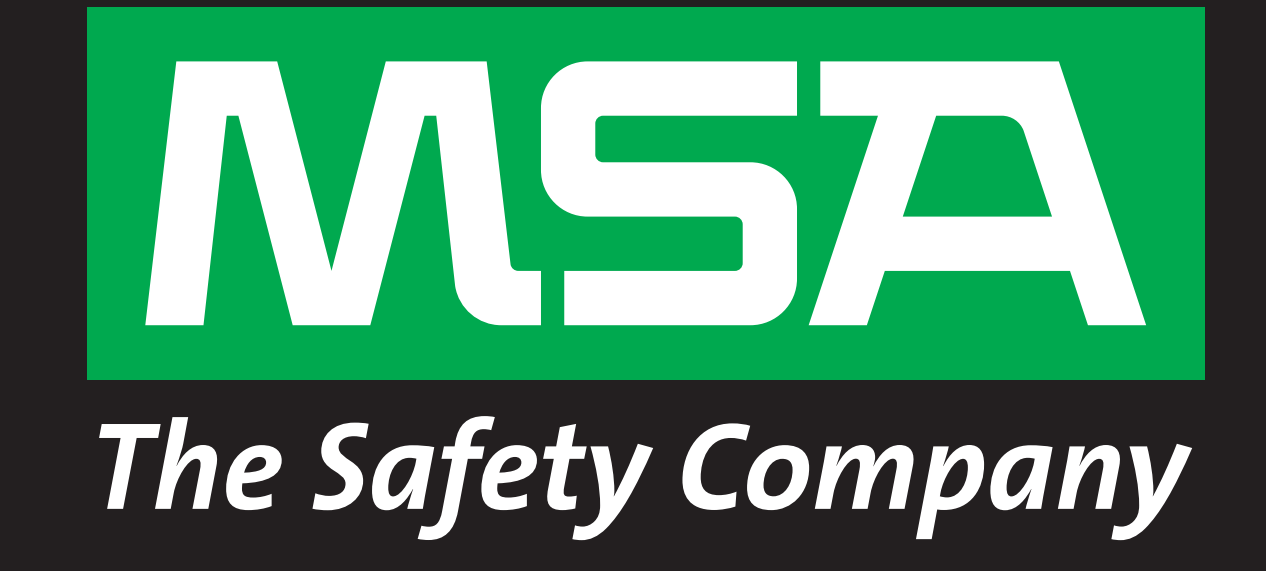

# GETTING STARTED THE ALTAIR IO ECOSYSTEM

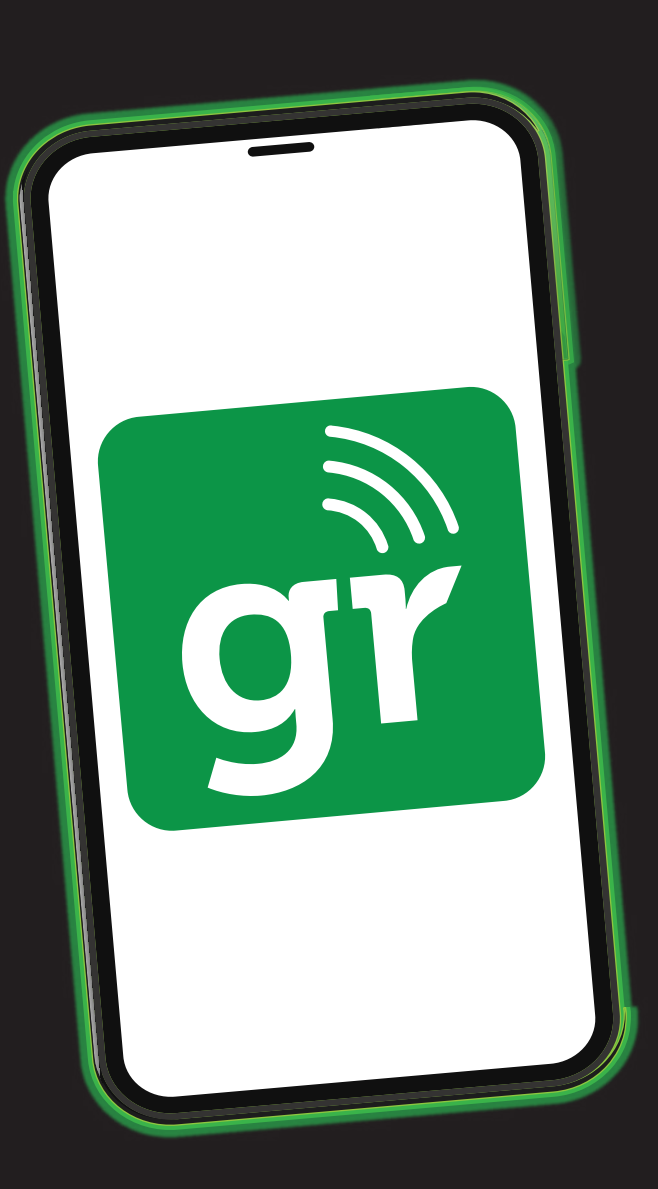

#### STEP 2

#### **GRID MOBILE APP**

- 1. Download the Grid mobile app from Google Play or Apple App Store.
- 2. Log into your MSA Grid account.

| Í |                    | ĺ |
|---|--------------------|---|
|   | The Safety Company |   |

#### STEP 5

# **ALTAIR io CHARGE**

- 1. Run power to the ALTAIR io Charge.
- 2. Use the Grid mobile app's guided Charge setup.
- 3. Make sure to give it a unique identifier which will be used in your Grid account.

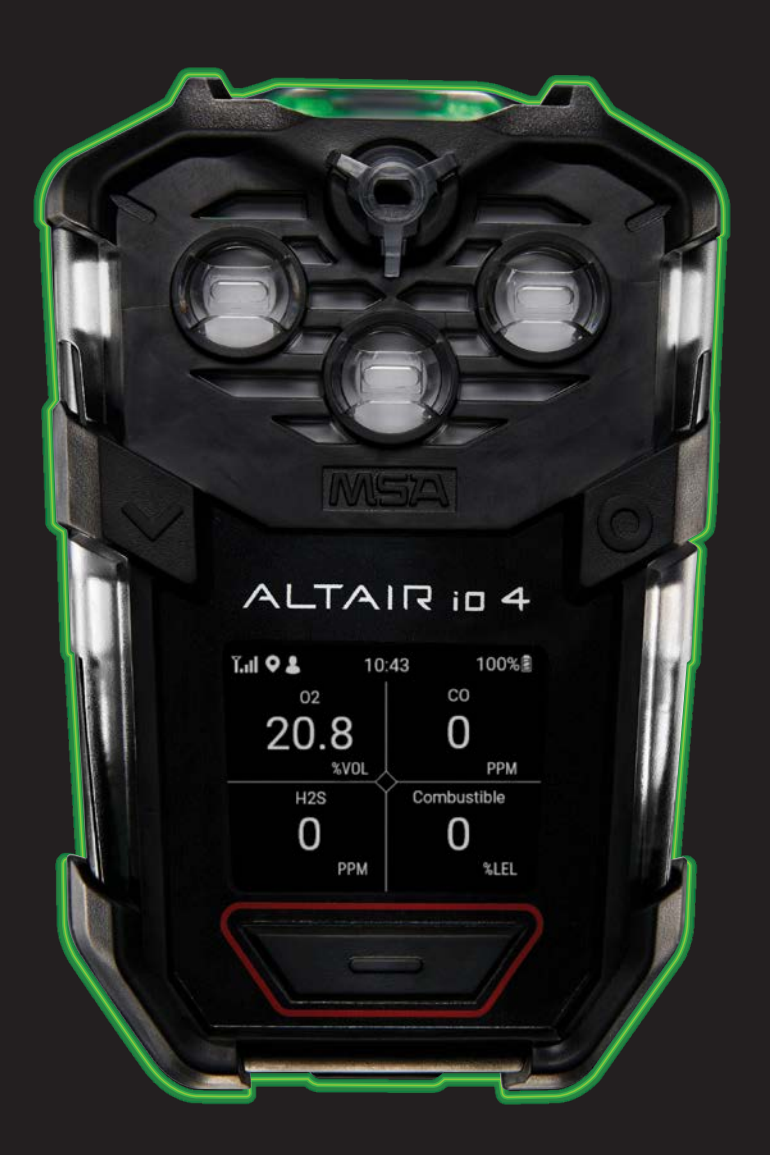

#### STEP 3

## ALTAIR io 4

- 1. Using the Grid web app, set up your customer ALTAIR io 4 cloud-configuration profile under the Assets > Configuration tab. The factory default is used otherwise.
- 2. Devices typically arrive pre-commissioned to your account under your default configuration. At initial power on, each device will show up as connected and apply your default configuration.
- 3. Don't see a device commissioned? Use the Grid mobile app's guided ALTAIR io 4 setup.

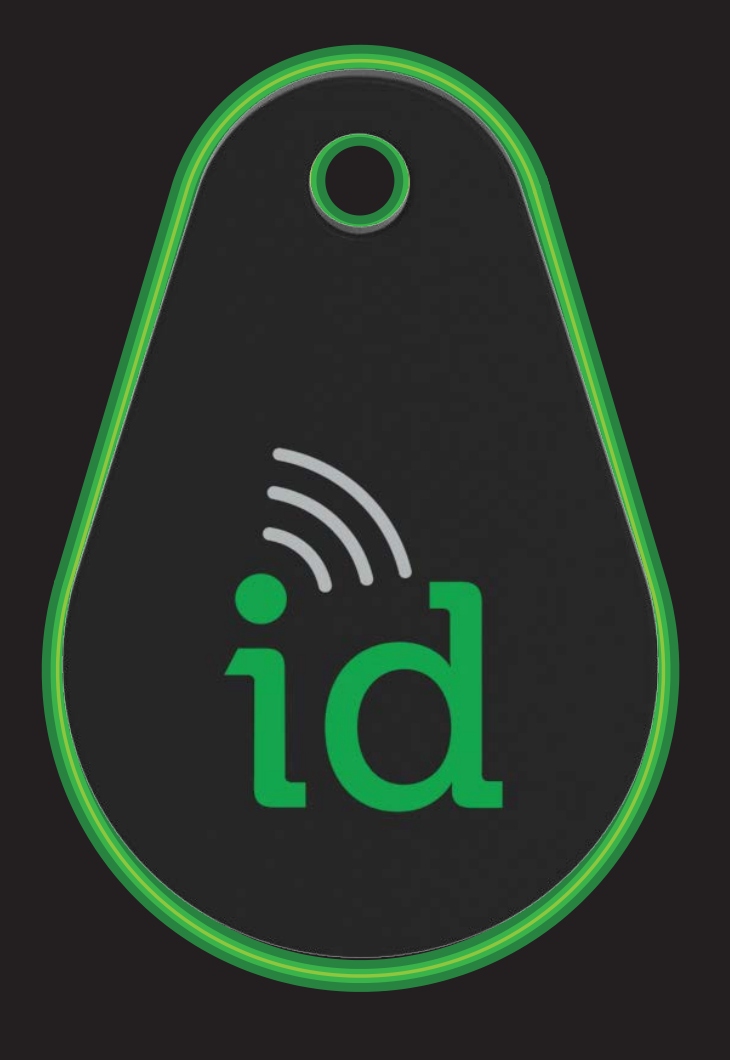

### STEP 6

# MSA ID TAG

- 1. In the Grid web app, set up your workforce roster on the labels tab.
- 2. In your Grid mobile app, use the guided Tag setup to assign it to a worker or as a return Tag.

Note: The Grid mobile app will populate *your current workforce roster.*